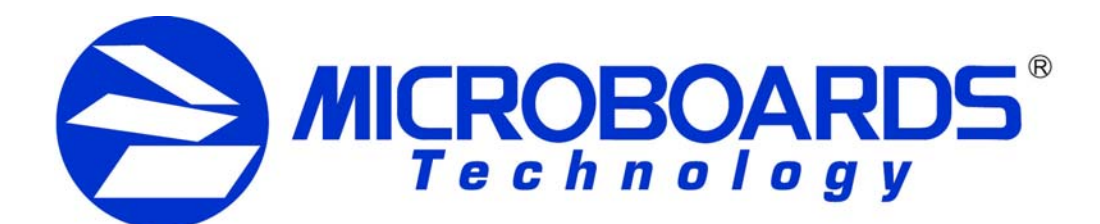

## **GX Disc Printer Installation Quick Reference Guide**

for Windows 2000 & XP

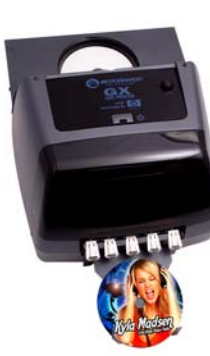

process, please refer to the Installation section of the User's Manual.

Be sure your computer meets the Minimum System Requirements as stated in the User's Manual and that you have read these instructions and the Manual prior to contacting Microboards Technical Support with installation or configuration questions!

### GX Disc Printer Installation:

#### Do NOT connect your GX Disc Printer to your computer until you are told to do so!!

- 1. Unpack the GX Disc Printer and place it in the selected workspace. This space should have enough vertical space to allow for easy loading of media into the input hopper.
- 2. Insert the GX Disc Printer Installation disk into the CD/DVD ROM drive on your computer. The installer should open automatically.

If the installer does not automatically open, click the Start button and select Run from the Start menu. Click the Browse button and go to the CD/DVD drive, highlight Setup.exe, click the Open button, then click OK.

Please follow all directions on each window before clicking the Next button.

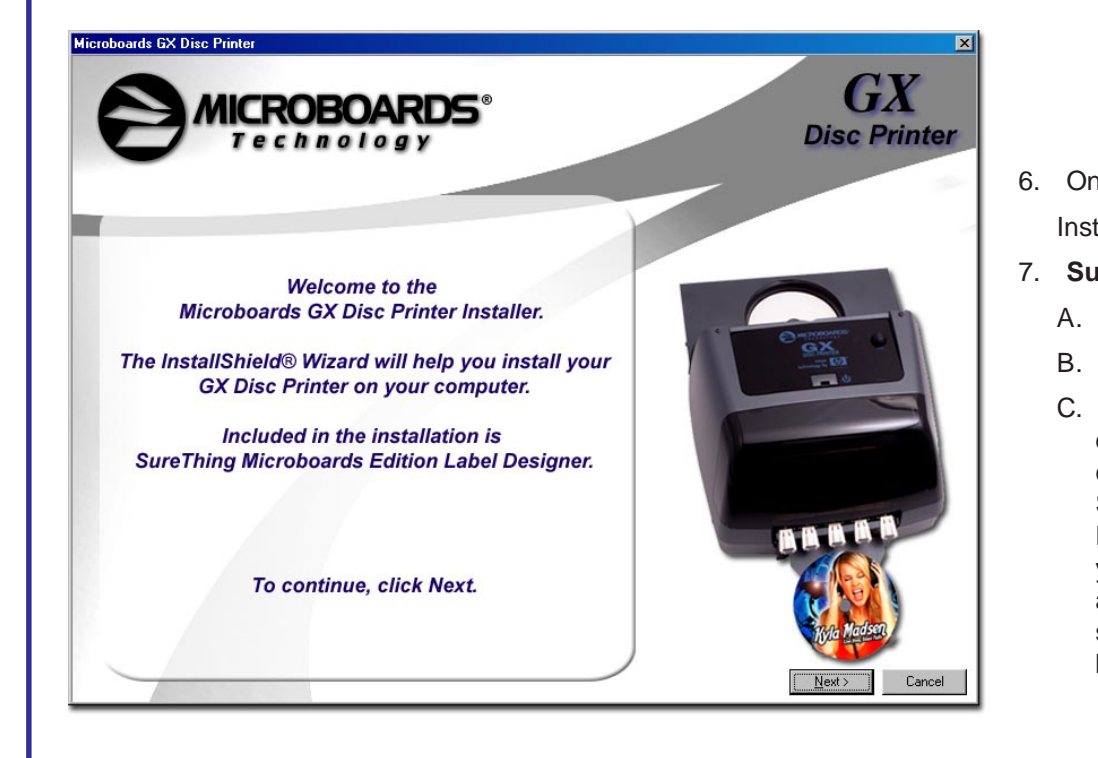

- For a more in-depth look at the installation 3. You will first be guided through the hardware setup. Do not click the Next button until you have completed each step.
  - 4. After the physical hardware setup is complete, you will be instructed to connect the GX Disc Printer to the computer. Once this occurs, Windows will find your new hardware and run through the driver installation process. There will be three components that need to be installed.
  - Windows 2000: Select the option to Search for a suitable driver, and click 5. Next. Check the CD-ROM Drives Box and click Next. Click the Next button again when you are notified that the driver has been found.

click Next. Check the Search Removable Media box and click Next.

Windows XP: Do not allow the Search the Internet option to attempt to find the drivers for you. Select the option to Install from a list or specific location and

E. Select the option to add a desktop shortcut and/or a Quick Launch icon. Click Next when the locations are suitable.

- F.
- 9. installation.

process.

|          | Found New Hardware Wisard      |                                                                                                    |                  |                                        |
|----------|--------------------------------|----------------------------------------------------------------------------------------------------|------------------|----------------------------------------|
|          |                                | Welcome to the Found New<br>Hardware Wizard<br>This wizardhebs you instal a device driver for a<br>hardware device. |                  |                                        |
|          |                                | To continue, click Nest.                                                                                            |                  | Insta<br>Hardware not installing<br>PC |
|          |                                | < [lock Next > Cancel                                                                                               |                  | Printer not responding                 |
| Once     | the drivers for this comp      | onent have been installed, click the Fi                                                                             | nish button.     |                                        |
| Installa | ation of SureThing Discl       | Labeller will occur next.                                                                                           |                  |                                        |
| Sure     | Thing Disc Labeler In:         | stallation:                                                                                                    |                  |                                        |
| A. C     | lick the <b>Next</b> button at | the Welcome screen.                                                                                                 |                  |                                        |
| D C      | elect I Accont on the I        | lear License screen and click the No                                                                                | <b>vt</b> button |                                        |

Select I Accept on the User License screen and click the Next button. To install to the default directory, click Next on the

Β.

C.

Select Destination

Directory screen. If

you wish to install to

a different location,

select that location

before clicking Next.

Setup will install SureThing CD Labeler MicroBoards Edition into the following To continue, click Next, If you would like to select a different folder, click Browse, D:\Program Files\SureThing CD Labeler 5 - MicroBoard Browse... At least 30.3 MB of free disk space is required.

\_ 🗆 🗡

<<u>B</u>ack <u>N</u>ext> Cancel

### **ONLY MICROBOARDS GX-300HC COLOR INK CARTRIDGE CAN BE USED!**

As is true with all printers, the quality of ink cartridge and the quality of the ink within the cartridge will affect your output. To ensure quality results, the GX Disc Printer will not operate with any other color ink cartridge in place.

The use of refilled ink cartridges will void your warranty!

D. Click **Next** to add a shortcut in the Start Menu.

Click **Install** on the next screen to install the application.

G. Click Finish once the installation is complete.

Back in the GX Disc Printer Installer, click the **Finish** button to complete the

Installation of the GX Disc Printer is complete. The printer will need to be aligned prior to printing disks. Please see the other side of this guide or refer to the User's Manual for information on the alignment

### Installation Troubleshooting Guide:

| j on | <ol> <li>Turn on power to GX Disc Printer (back panel)</li> <li>Reseat USB connection</li> <li>Installation CD in drive?</li> </ol>                                                                                                    |
|------|----------------------------------------------------------------------------------------------------|
|      | <ol> <li>Turn on power to Printer (front panel). Firmly press<br/>the power button and wait several seconds for the<br/>printer power LED to come on</li> <li>Ink cartridge must be installed before turning on<br/>the GX Disc Printer.</li> <li>If the LED on the power button is blinking Red with<br/>a cartridge installed, you may not have the ink<br/>cartridge installed correctly. Turn the GX off, remove<br/>the cartridge and reseat. Turn power back on.</li> </ol> |
|      |                                                                                                    |

arantee quality results from the GX Disc Printer,

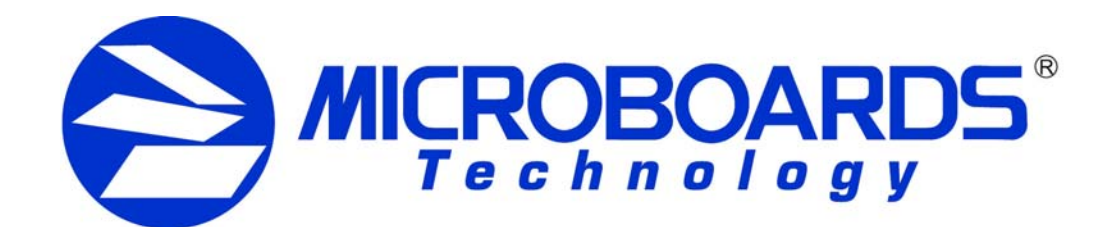

# **GX Disc Printer Configuration Quick Reference Guide**

for Windows 2000 & XP

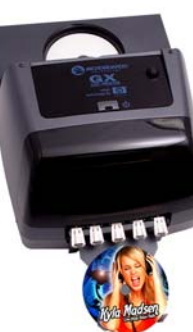

### **GX Disc Printer Alignment**

Your GX Disc Printer has been factory aligned to .1mm precision. The values provided with the GX Disc Printer, located on the back of the unit above the power plug, are the offset values to be used in the Printing Preferences.

To set these values, please follow the steps listed below:

- 1. Install the GX Disc Printer, print drivers, SureThing labeling software, and PrassiTech Zulu2 as detailed on the front of this Quick Reference Guide, or in the Installation section of the User's Manual.
- 2. Select Printers and Faxes from the Windows Start button.

In Windows 2000 or Windows XP with the Classic Start Menu layout, you will need to go to the **Settings** selection, then to the **Printers and** Faxes from the Start button.

NOTE: IN BOTH WINDOWS 2000 AND WINDOWS XP. THE ALIGNMENT VALUES MUST BE ENTERED FROM THE START **BUTTON FOR THE SETTINGS TO** BE SET AS THE DEFAULT SETTINGS, NOT FROM WITHIN ANY APPLICATION!!!

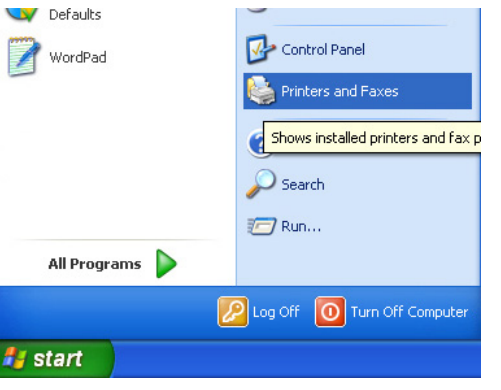

- 3. Right click on the icon for the Microboards GX Series and select Printing Preferences...
- 4. On the Paper/Quality tab, select Photo for the Paper Type and Best for the **Print Quality**.

Photo Best should always be selected when aligning the printer, in order to insure the greatest accuracy during the alignment process. Other settings may not result in the best alignment.

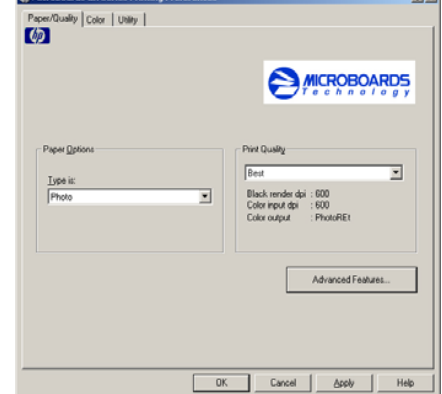

5. Select the Utilities tab. The .1mm Resolution setting must be selected before setting alignment values (see below). Set the **Top** and **Left Side** alignment values to match those provided with the GX Disc Printer.

|                     | <b>.</b>      |
|---------------------|---------------|
| Paper/Quality Color | Utility       |
| - Possivier         | Alianment     |
| nesolution          | Alignment     |
| C 1mm               | Top: 11 🛨     |
| .1mm                | Left side: 10 |
|                     |               |

These settings will change the size of the top and left margins, respectively. Decreasing the values will move the image up or to the left, increasing will adjust down or to the right.

- 6. Click the Apply button to save the changes, found on the bottom of the Printing Preferences window.
- 7. Fine tuning may be required for different brands of media or different printing applications to provide full surface coverage. This can be done within the printing application to avoid altering these global alignment values set in the Printer Properties.

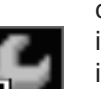

8. Open the Microboards GX Printer Toolbox. A shortcut labelled Microboards GX Toolbox was placed on your PC's desktop during the installation process for easy access to the application.

| 🔑 Microboards Toolbox    | _ 🗆 🗙 |
|--------------------------|-------|
| Services                 |       |
|                          |       |
| MICROBOARDS <sup>®</sup> |       |
| Technology               |       |
|                          |       |
| Select Printer:          |       |
| Microboards GX Series    |       |
|                          |       |
| Print Test Disc          |       |
|                          |       |
| Print Alianment Disc     |       |
|                          |       |
| Clean                    |       |
|                          |       |
|                          |       |
|                          |       |

Place an alignment disc (provided) in the input hopper and click the Print Alignment Disc button. Remember, the alignment CD should always be printed in Photo Best mode for the highest accuracy.

Use the guide to the right to help decide how to adjust the settings to move the printed image to the correct position. Follow the instructions to move the image in the direction of each arrow.

alignment CD.

For further details on the alignment process, please refer to the section on Alignment in the GX-2 Disc Publisher User's Manual.

### **GX** Toolbox

Aside from the **Print Alignment Disc** function detailed in the previous section, the Toolbox allows you to print a Test Disc, Clean the ink cartridge. For both of these functions, you must have at least one disc loaded in the input hopper.

Clicking the **Test Disc** button prints out a pattern that was installed along with the print drivers without using an second application.

clogged ink nozzles.

As is true with all printers, the quality of ink cartridge and the quality of the ink within the cartridge will affect your output. To ensure quality results, the GX Disc Printer will not operate with any other color ink cartridge in place.

The use of refilled ink cartridges will void your warranty!

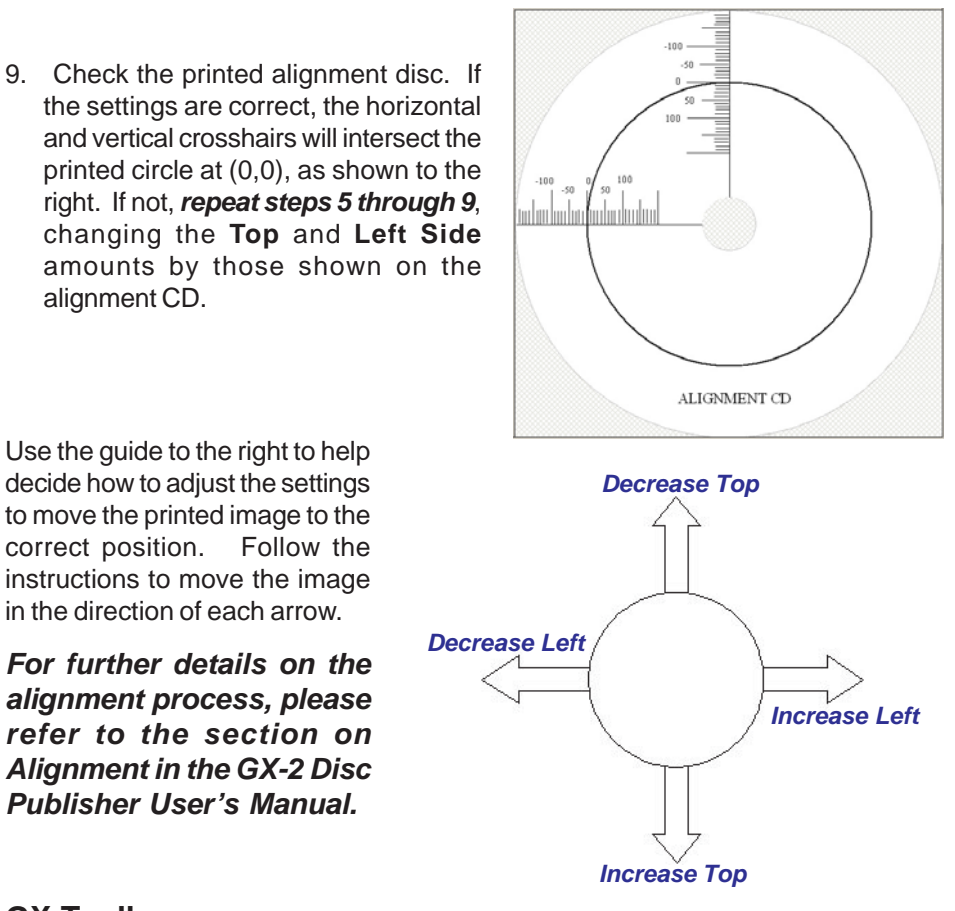

Clicking the **Clean Disc** button prints out a heavy ink-usage pattern to clear any

In order to guarantee guality results from the GX Disc Printer,

### **ONLY MICROBOARDS GX-300HC** COLOR INK CARTRIDGE CAN BE USED!

Free Manuals Download Website <u>http://myh66.com</u> <u>http://usermanuals.us</u> <u>http://www.somanuals.com</u> <u>http://www.4manuals.cc</u> <u>http://www.4manuals.cc</u> <u>http://www.4manuals.cc</u> <u>http://www.4manuals.com</u> <u>http://www.404manual.com</u> <u>http://www.luxmanual.com</u> <u>http://aubethermostatmanual.com</u> Golf course search by state

http://golfingnear.com Email search by domain

http://emailbydomain.com Auto manuals search

http://auto.somanuals.com TV manuals search

http://tv.somanuals.com